## Cómo configurar cuenta Microsoft 365 en Mail de iPhone.

1. Vaya a Configuración > Mail > Cuentas y a continuación pulse sobre agregar cuenta.

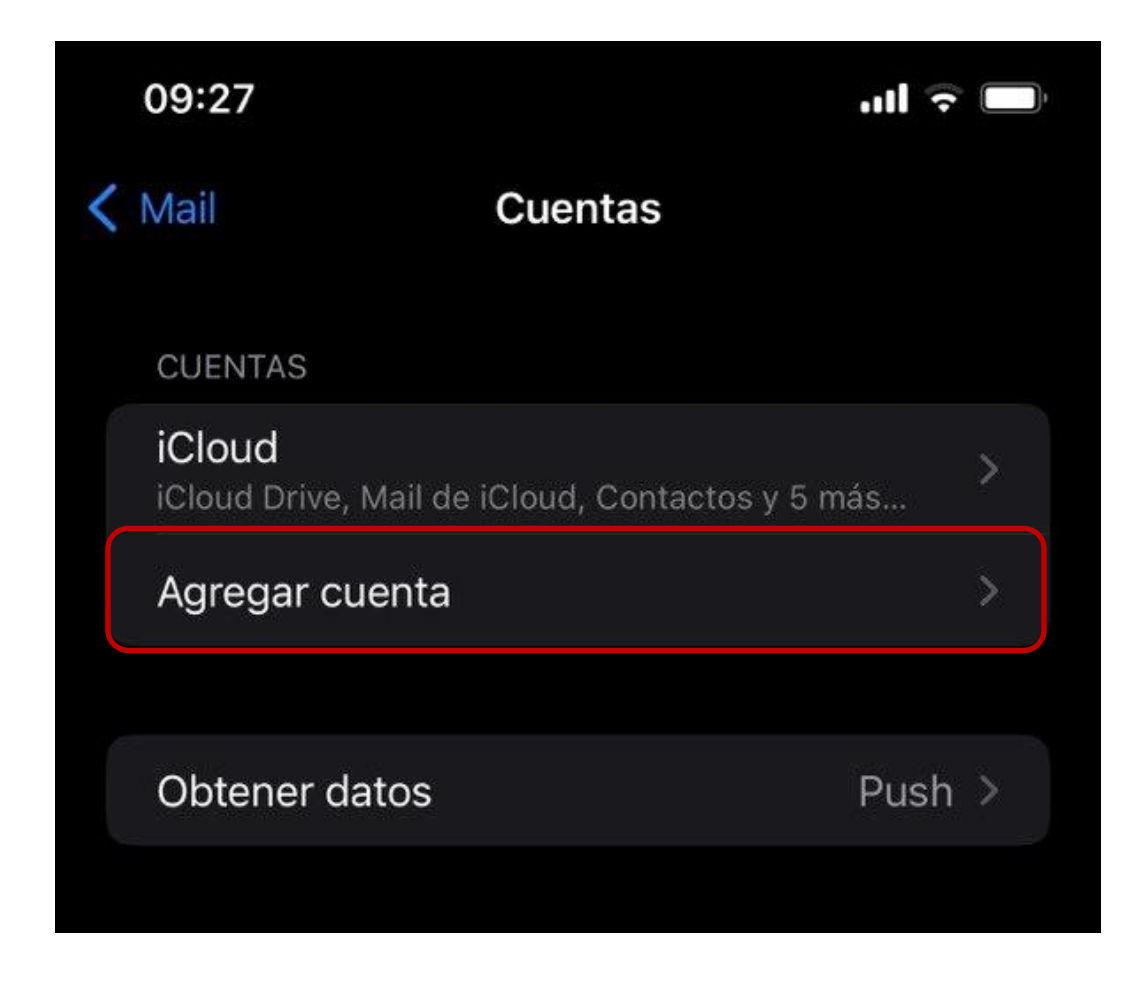

2. En la siguiente ventana seleccionaremos Microsoft Exchange.

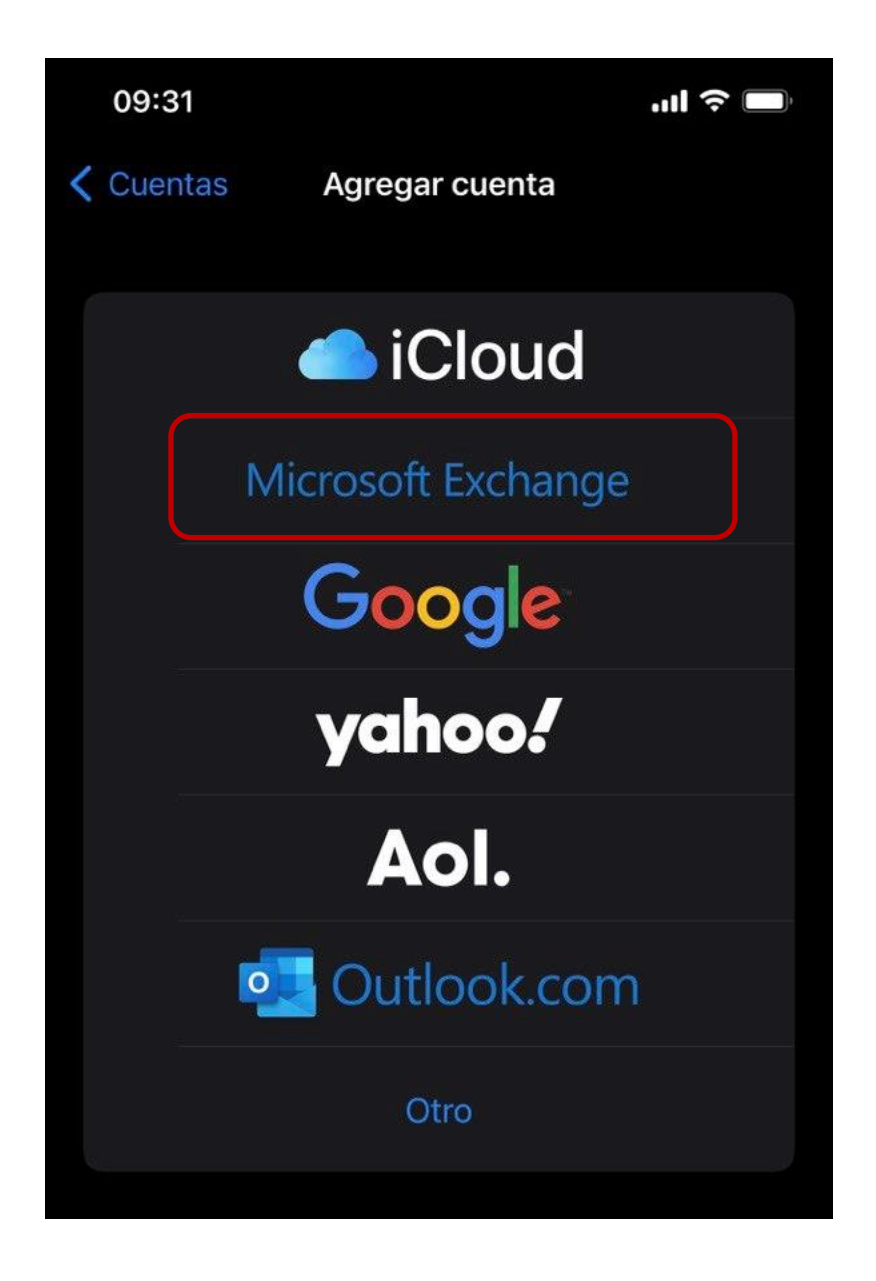

3. A continuación, ingresaremos nuestro correo UC y pulsaremos en siguiente, en la ventana emergente que aparece pulsaremos en iniciar sesión.

| 09:32                                                      |                                                                                                    | ''II 🕹 🔲                                                                                   |
|------------------------------------------------------------|----------------------------------------------------------------------------------------------------|--------------------------------------------------------------------------------------------|
| Cancelar                                                   | Exchange                                                                                                    | Siguiente                                                                                  |
| Correo                                                     | soportem365@uc.cl                                                                                                    |                                                                                            |
| Descripció                                                 | n Exchange                                                                                                    |                                                                                            |
| Agregar una c<br>de Exchange d<br>administrador<br>remotam | uenta de Exchange permitirá a<br>controlar remotamente tu disp<br>puede agregar o quitar restric<br><b>Uniciar sesión en tu cue</b><br><b>"uc.cl" de Exchange c</b><br><u>Microsoft?</u><br>Se enviará tu dirección de con<br>ectrónico a Microsoft para enc<br>la información de tu cuenta o<br>Exchange. | al administrador<br>ositivo. El<br>sciones y borrar<br>enta<br>on<br>rreo<br>sontrar<br>de |
|                                                            | Configurar manualmen                                                                                                    | ite                                                                                        |
|                                                            | Iniciar sesión                                                                                                    |                                                                                            |

4. Ingresamos nuestra contraseña y pulsamos en iniciar sesión.

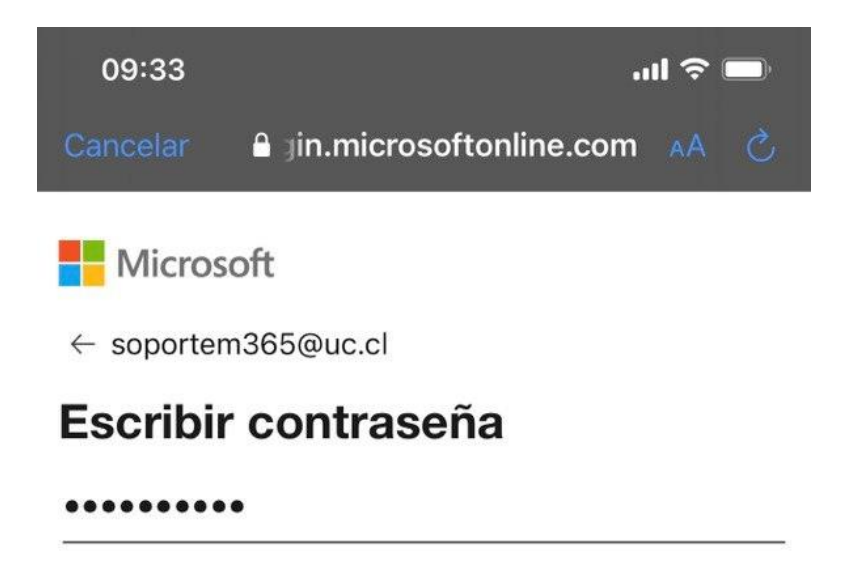

Se recordará la cuenta en este dispositivo.

He olvidado mi contraseña

Iniciar sesión con otra cuenta

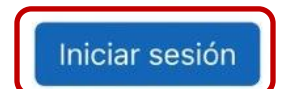

5. En la ventana de Microsoft daremos los permisos solicitados pulsando el botón aceptar.

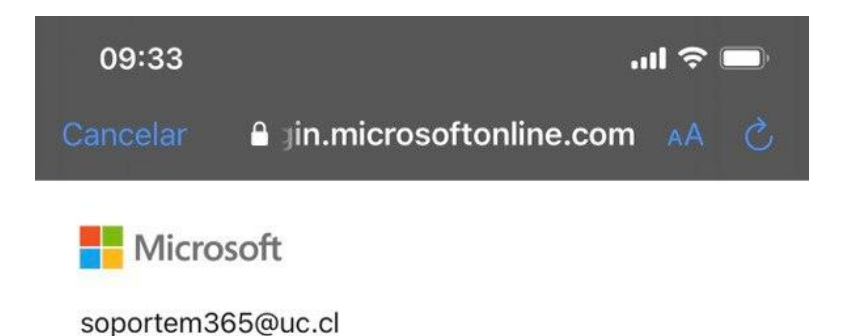

## Permisos solicitados

**Apple Internet Accounts** 

Apple Inc. 📚

Esta aplicación quiere:

- $\checkmark$  Maintain access to data you have given it access to
- View your basic profile
- Access your mailboxes

La aceptación de estos permisos implica que permite a esta aplicación usar sus datos, tal y como se especifica en las condiciones de servicio y la declaración de privacidad. **El publicador no ha proporcionado los vínculos a las condiciones para que pueda consultarlos.** Puede cambiar dichos permisos en https://myapps.microsoft.com. Mostrar detalles

¿Le parece sospechosa esta aplicación? Haga clic aquí para informar de ella.

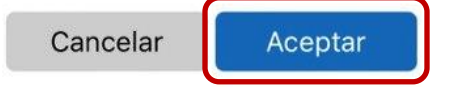

6. Para finalizar pulsamos el botón guardar.

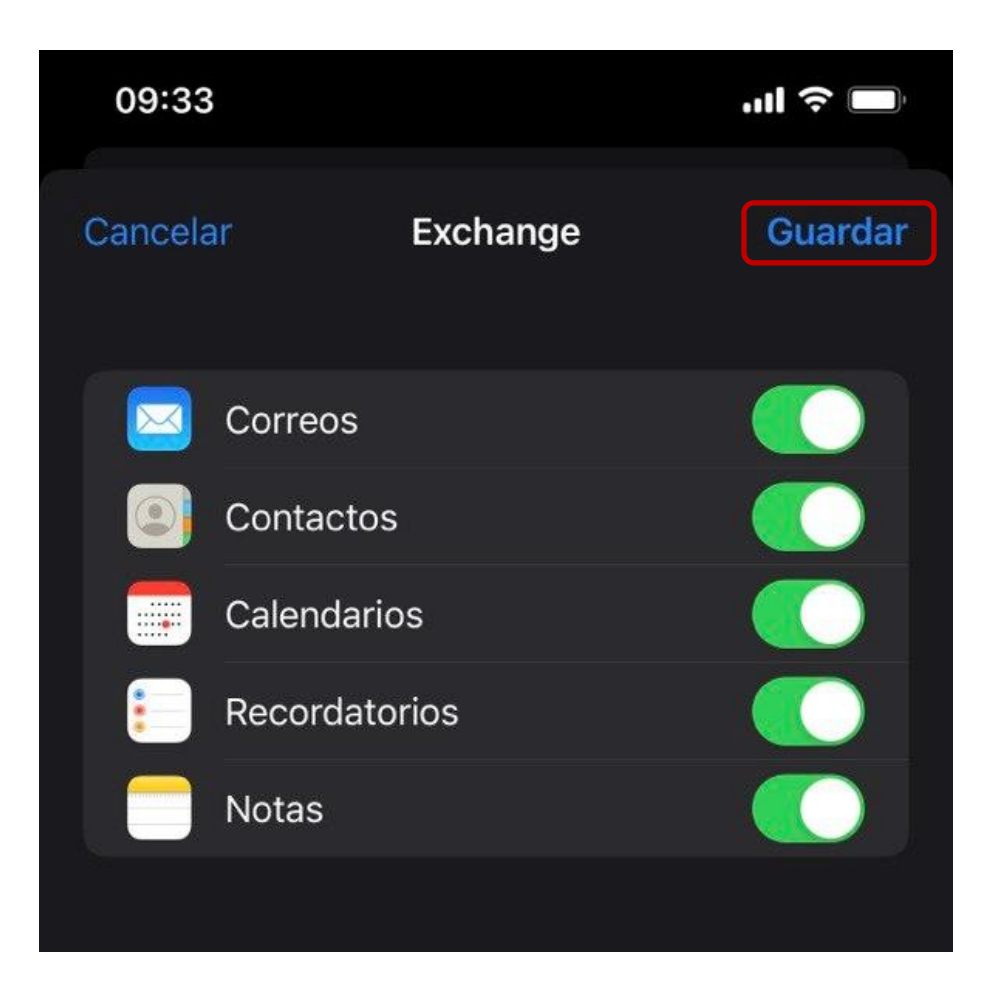

7. Iniciamos la aplicación mail de iPhone y veremos que los correos comenzaran a cargar.

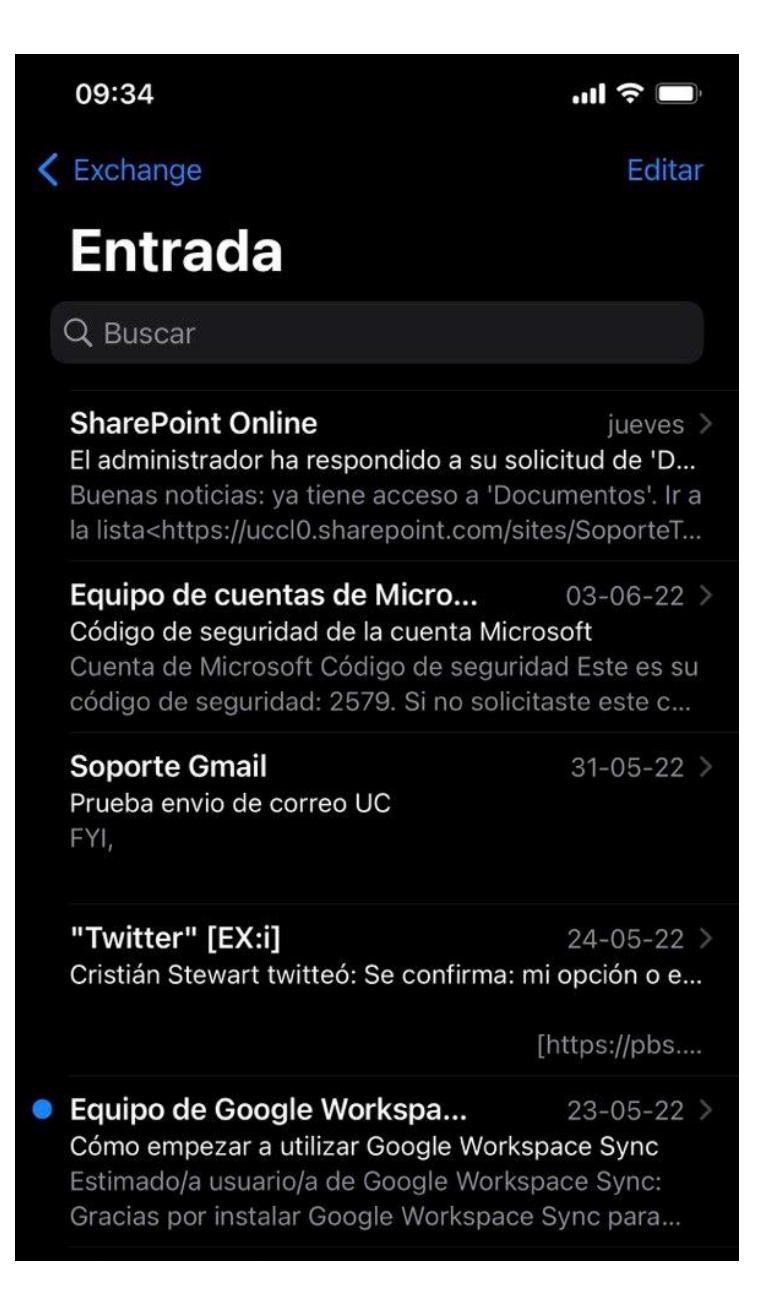

Documentación relacionada <u>https://support.microsoft.com/es-es/office/configurar-una-</u> <u>cuenta-de-outlook-en-la-aplicaci%C3%B3n-de-correo-de-ios-7e5b180f-bc8f-45cc-8da1-</u> <u>5cefc1e633d1</u>